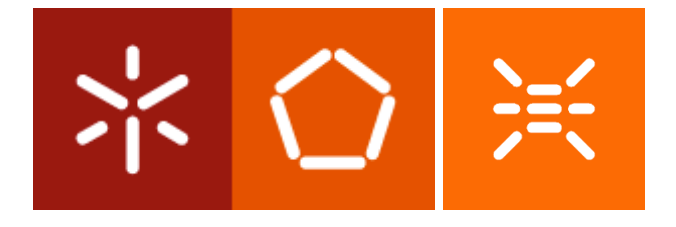

## MICROPROCESSADORES I

# KIT 8051 – Sistema de Desenvolvimento 8051 Keil µVision 3: Depuração e Simulação II

Autores: Adriano Tavares, Jorge Cabral, José Mendes

### 1 Objectivo

Apresentar um guia básico de como implementar em linguagem *assembly* os fluxogramas desenvolvidos nas aulas. Neste guia, o fluxograma que soluciona o exercício do slide A4-34 será codificado para *assembly* do MCS-51 e iremos usar o Keil µVision3 para simular e depurar programas em *assembly* com mais que um ficheiro de código fonte.

#### 1.1 Codificação do fluxograma

O fluxograma que soluciona o exercício proposto no slide A4-34 foi já discutido e apresentado nas aulas teóricas.

O fluxograma e a respectiva conversão para linguagem *assembly* são apresentados na Figura 1, que se segue:

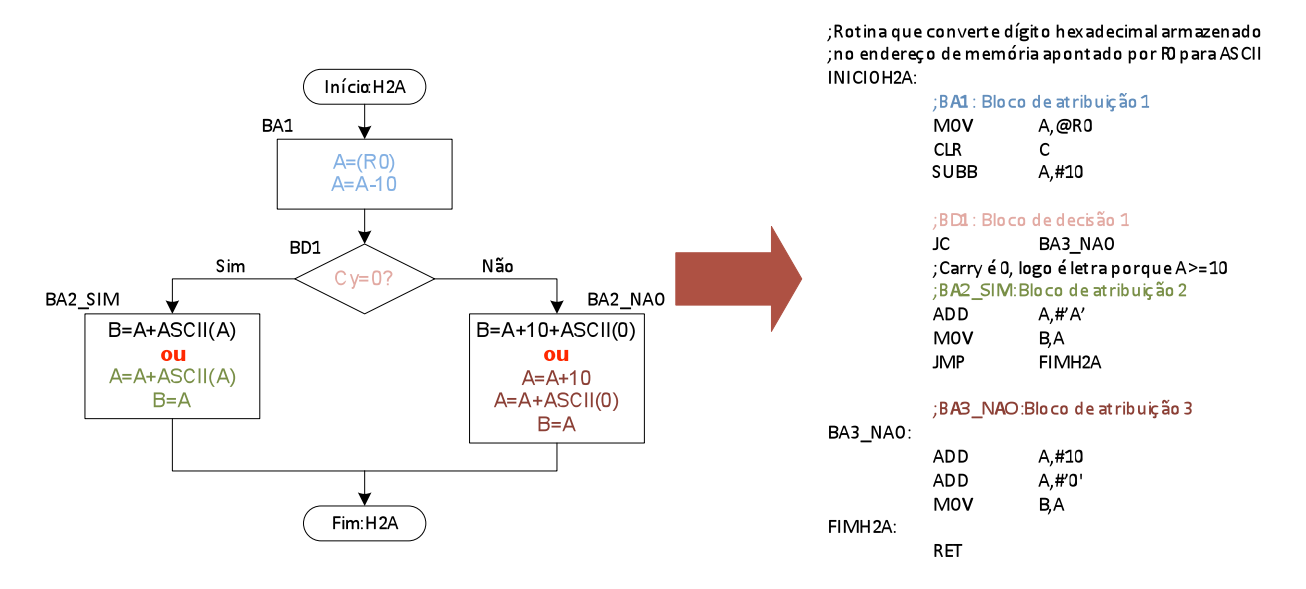

Figura 1 – Fluxograma e respectiva codificação

Salientar apenas que o fluxograma foi codificado como sendo uma subrotina, cujo parâmetro de entrada é o registo R0 que contém o endereço da memória de dados interna onde está armazenado o dígito hexadecimal a converter e o parâmetro de saída é o registo B. A subrotina utiliza ainda o registo Acumulador como registo auxiliar.

#### 1.2 Descrição

O ambiente µVision3 permite três formas diferentes de simulação:

a) Simulação passo-a-passo,

b) Simulação contínua com breakpoints,

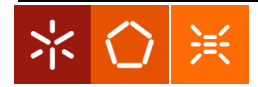

#### 1.3 Criar um projecto

Crie e "assemble" o projecto seguinte, certificando que a configuração do *debug* é idêntica à apresentada na Figura 2.

| Options for Target 'Target 1'                                                                                                    |                                                                                |
|----------------------------------------------------------------------------------------------------|--------------------------------------------------------------------------------|
| Device     Target     Output     Listing     C51     A51     BL51 L <ul> <li>Use Simulator</li> <li>Limit Speed to Real-Time</li> </ul> Settings | ocate   BL51 Misc   Debug   Utilities                                          |
| ✓ Load Application at Startup ✓ Run to main()<br>Initialization File:                                                                            | ✓ Load Application at Startup                                                  |
| Restore Debug Session Settings<br>Breakpoints Toolbox<br>Watchpoints & PA<br>Memory Display                                                      | Restore Debug Session Settings<br>Breakpoints<br>Vatchpoints<br>Memory Display |
| CPU DLL: Parameter: S8051.DLL                                                                                                    | Driver DLL: Parameter: S8051.DLL                                               |
| Dialog DLL: Parameter:<br>DP51.DLL -p51                                                                                                    | Dialog DLL: Parameter:<br>TP51.DLL -p51                                        |
| ОК Са                                                                                                    | ncel Defaults Help                                                             |

Figura 2 – Configuração de debug

Seguir os passos habituais para criação de um projecto mas agora com dois ficheiros de código: h2a.a51 e main.a51.

No ficheiro h2a.a51 está colocado o código *assembly* que implementa a subrotina que permite converter um dígito hexadecimal para ASCII. O código *assembly* presente neste ficheiro foi apresentado na Figura 1, com a excepção de algumas directivas para o *assembler* da família MCS-51. O ficheiro h2a.a51 é apresentado na Figura 3.

No ficheiro main.a51 está o código principal, onde se armazenam os valores dos dígitos hexadecimais na memória e se invoca, através de um *loop*, a subrotina implementada no ficheiro h2a.a51, guardando o resultado da conversão de dígito hexadecimal para o correspondente ASCII na memória de dados externa. O ficheiro main.a51 é apresentado na Figura 4.

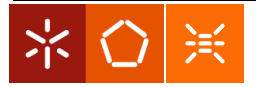

| 🕎 Guia3 - µVision3 - [C:\Miguel\Aulas | MIEEIC\Microcontroladores\2009-10\Guias\Keil\Guia3\h2a.a51]                                |
|---------------------------------------|--------------------------------------------------------------------------------------------|
| Eile Edit View Project Debug          | Fl <u>a</u> sh Pe <u>r</u> ipherals <u>T</u> ools <u>S</u> VCS <u>W</u> indow <u>H</u> elp |
| 🖹 🖆 🖬 🎒 🐰 🖻 🛍 🖆                       | 요 의 幸 幸 🍐 % % 🗞 🙀 📃 📕 🖊 🔶                                                                  |
| 🏼 🏶 🕮 🥌 👗 🙀 🔏 Ta                      | rget 1 💽 📥 🖷 🐖                                                                             |
| Project Workspace - ×                 | NAME H2 A                                                                                  |
| 🕞 🔚 Target 1 🛛 🛛 🛛 🖓                  | 2                                                                                          |
| Source Group 1                        | B PUBLIC INICIOH2A                                                                         |
| P                                     | 1                                                                                          |
|                                       | ; Rotina que converte dígito hexadecimal armazenado                                        |
|                                       | ; no endereço de memória apontado por RO para ASCII                                        |
| 0                                     | / INICIOH2A:                                                                               |
| 0                                     | BA1: Bloco de atribuição 1                                                                 |
| 0                                     | MOV A, @RO                                                                                 |
| 1                                     | CLR C                                                                                      |
| 1                                     | SUBB A, #10                                                                                |
| 1                                     | 2                                                                                          |
| 1                                     | BD1: Bloco de decisão 1                                                                    |
| 1                                     | 4 JC BA3_NAO                                                                               |
| 1                                     | ; Carry é O, logo é letra porque A>=10                                                     |
| 1                                     | ;BA2_SIM:Bloco de atribuição 2                                                             |
| 1                                     | 7 ADD A,#'A'                                                                               |
| 1                                     | B MOV B, A                                                                                 |
| 1                                     | JMP FIMH2A                                                                                 |
| 2                                     |                                                                                            |
| 2                                     | ;BA3_NAO:Bloco de atribuição 3                                                             |
| 2                                     | BA3_NAO:                                                                                   |
| 2                                     | 3 ADD A,#10                                                                                |
| 2                                     | ADD A,#'0'                                                                                 |
| 2                                     | MOV B,A                                                                                    |
| 2                                     | FIMH2A:                                                                                    |
| 2                                     | RET                                                                                        |
| 2                                     | 3                                                                                          |
| 2                                     | END                                                                                        |

Figura 3 – Ficheiro h2a.a51

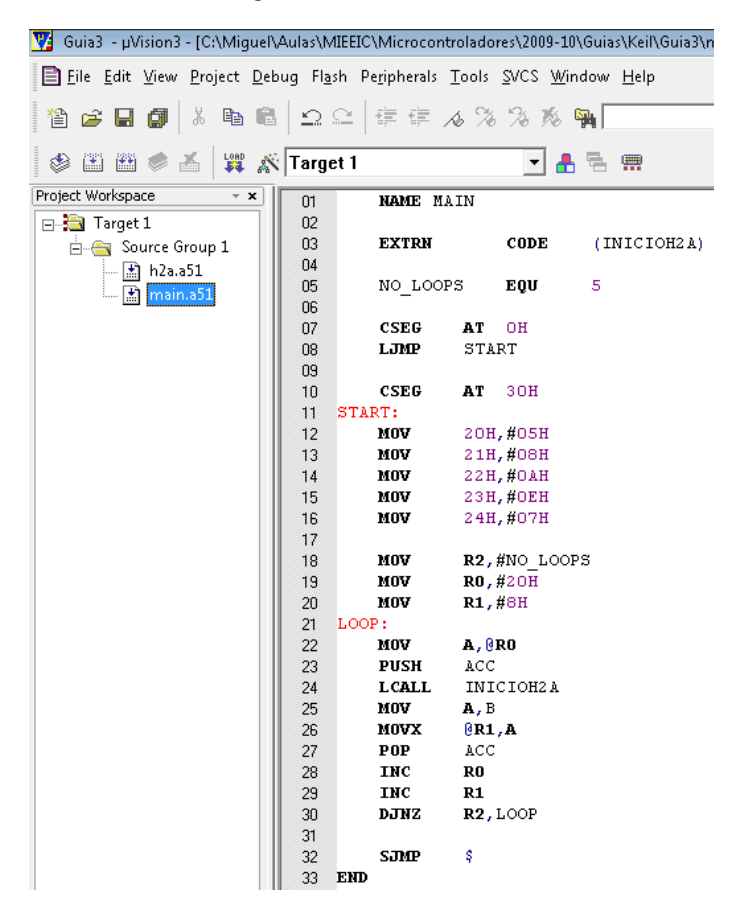

Figura 4 - Ficheiro main.a51

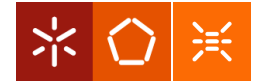

Identifique as novidades no exemplo acima apresentado.

Observe os conteúdos da memória de programa, estabeleça as ligações entre os locais dos códigos.

Use a janela de *disassembly*.

Efectue a depuração passo a passo;

Esteja atento às alterações da memória de dados, interna e externa do microcontrolador.

| 3 | •                                                         | Address: x:00h     |    |    |    |    |    |    |    |    |    |    |    |    |    |    |    |    |    |    |    |    |    |    |    |    |    |    |   |
|---|-----------------------------------------------------------|--------------------|----|----|----|----|----|----|----|----|----|----|----|----|----|----|----|----|----|----|----|----|----|----|----|----|----|----|---|
|   |                                                           | X:0x000000:        | 00 | 00 | 00 | 00 | 00 | 00 | 00 | 00 | 35 | 38 | 41 | 45 | 37 | 00 | 00 | 00 | 00 | 00 | 00 | 00 | 00 | 00 | 00 | 00 | 00 | 00 |   |
|   |                                                           | X:0x00001A:        | 00 | 00 | 00 | 00 | 00 | 00 | 00 | 00 | 00 | 00 | 00 | 00 | 00 | 00 | 00 | 00 | 00 | 00 | 00 | 00 | 00 | 00 | 00 | 00 | 00 | 00 |   |
| Ш |                                                           | X:0x000034:        | 00 | 00 | 00 | 00 | 00 | 00 | 00 | 00 | 00 | 00 | 00 | 00 | 00 | 00 | 00 | 00 | 00 | 00 | 00 | 00 | 00 | 00 | 00 | 00 | 00 | 00 |   |
|   |                                                           | X:0x00004E:        | 00 | 00 | 00 | 00 | 00 | 00 | 00 | 00 | 00 | 00 | 00 | 00 | 00 | 00 | 00 | 00 | 00 | 00 | 00 | 00 | 00 | 00 | 00 | 00 | 00 | 00 |   |
|   |                                                           | <u>X:0x000068:</u> | 00 | 00 | 00 | 00 | 00 | 00 | 00 | 00 | 00 | QO | 00 | 00 | 00 | 00 | 00 | 00 | 00 | 00 | 00 | 00 | 00 | 00 | 00 | 00 | 00 | 00 | - |
| Ż | B K A ▶ N Memory #1 A Memory #2 A Memory #3 A Memory #4 / |                    |    |    |    |    |    |    |    |    |    |    |    |    |    |    |    |    |    |    |    |    |    |    |    |    |    |    |   |

Figura 5 – Janela de memória

Qual o objectivo deste programa desenvolvido em 2 módulos?

Repare que pode extrair algumas informações úteis consultando o ficheiro '.lst'. Por exemplo, passe para o modo de edição e seleccione 'File/Open' e abra os ficheiros com extensão '.lst'.

Consulte ainda o ficheiro com extensão '.M51'.

Que informação tem disponível?

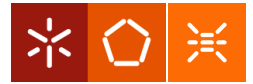